# Guía paso a paso para dividir archivos PST sin Outlook

Publicado por: AlexisWilson Publicado el : 3-3-2025 11:56:22

Una de las situaciones más frecuentes en las que los archivos PST de Outlook se corrompen gravemente es cuando el archivo es demasiado grande. Esto provoca la corrupción del archivo y los usuarios pueden no poder ver el contenido del archivo PST correspondiente. En tales circunstancias, se puede gestionar el tamaño del archivo y dividir los archivos de datos de Outlook mediante <u>el software Split PST</u>. Para la restricción de tamaño de archivo de 2 GB de MS Outlook, esta podría ser la mejor solución. Por lo tanto, los usuarios pueden dividir los archivos PST según criterios específicos, como fecha, tamaño, directorios, etc. Los archivos también se pueden dividir según los objetos, correos electrónicos, calendarios, contactos de tareas, etc. Esto es compatible con el software que se puede ejecutar en todas las versiones de MS Outlook.

## Plataformas agradables

La herramienta funciona con todas las versiones de macOS 14, 13, 12, 11, 10.15, 10.14, etc., y con el sistema operativo Windows 11, 10, 8.1, 8, 7, XP y Vista. La utilidad puede dividir y administrar archivos PST de todas las versiones de Outlook 2000, 2003, 2007, 2010, 2013, 2016, 2019 y 2021. Las herramientas de división de PST permiten trabajar con archivos PST ANSI y UNICODE.

## **DESCARGAR AHORA**

#### Función divisoria de la herramienta

La utilidad puede dividir archivos PST de cualquier tamaño para preservar la integridad de los datos del contenido del archivo. Al dividir el archivo PST, todas las características meta de los correos electrónicos permanecen iguales. La herramienta permite dividir incluso archivos PST de Outlook antiguos. La utilidad puede dividir archivos PST de Outlook según múltiples requisitos, incluidos:

Dividir PST por fecha: esta opción divide el contenido del archivo PST según el rango de fechas designado. El usuario debe indicar las dos fechas de finalización según sea necesario dividir el archivo.

Dividir PST por año; esto es como una fecha basada en la opción de división; el usuario podría querer indicar los dos años terminados.

Dividir PST por carpeta: el usuario puede reducir los archivos PST según las carpetas, es decir, Bandeja de entrada, Bandeja de salida, Elementos enviados, etc.

Los requisitos

Lo más importante que hay que tener en cuenta es que el sistema del usuario debe tener instalada y configurada cualquier versión de MS Outlook. Además, el archivo PST de Outlook de destino debe estar en buen estado; no puede estar dañado. Esto no puede considerarse una necesidad, ya que todo el que tiene un archivo PST tiene Outlook instalado en su lugar de trabajo.

# Exactitud

En cuanto a sus operaciones, la herramienta es rápida y precisa. Sin pérdida ni degradación de datos, esta aplicación divide y organiza archivos PST masivos. Cada actividad se lleva a cabo de acuerdo con las necesidades del usuario. Las herramientas diseñadas y desarrolladas con

algoritmos óptimos ayudan a satisfacer todas las necesidades del usuario.

## Interfaz de usuario

La interfaz de usuario de Split PST es bastante básica y todo tipo de usuarios pueden utilizar la utilidad fácilmente. El diseño interno de la herramienta de división se realiza utilizando los mejores algoritmos para que funcione de forma exacta y precisa.

## Operante

Seleccione el modelo estructural de datos de Outlook.

Seleccionar el formato de archivo de Outlook, ya sea ANSI o UNICODE, es el primer paso y el más importante para descomponer un archivo PST de Outlook grande.

## Seleccione la opción de división requerida.

La aplicación ofrece cuatro opciones para archivos PST de fuente dividida: según tamaño, fecha, año o según carpeta.

## Indique la ruta de origen y destino.

Al trabajar con herramientas Split PST, la siguiente acción es elegir el archivo PST necesario y luego proporcionar la ubicación de destino donde se guardarán los archivos de salida.

# Obtenga el informe sobre el estado.

En función del proceso de división en curso, la utilidad crea un informe de estado para que el usuario pueda comprender claramente el procedimiento en segundo plano.

#### Precio de la herramienta

La empresa ofrece una versión demo para que la gente pueda probar y sentir el funcionamiento de la herramienta antes de comprarla. Teniendo en cuenta el valor de los datos, se trata de una herramienta razonable por unos pocos dólares. Alternativas de software

# Pasos para dividir archivos PST:

Descargue la herramienta Mailvita Split PST e instálela en su computadora. Después de la instalación, abra la herramienta Mailvita Split PST en su sistema.

Agregue un archivo PST haciendo clic en el botón "Explorar" y seleccionando su archivo. Seleccione cómo desea dividir el archivo PST por fecha, tamaño y carpeta.

Haga clic en el botón "Dividir ahora" para comenzar el proceso de división del archivo PST. Una vez finalizado el proceso, navegue hasta la carpeta de destino para encontrar los archivos PST divididos recién creados.

#### Eventualmente

La mejor herramienta para limitar el tamaño de archivo de 2 GB en Outlook PST es una herramienta para dividir archivos PST grandes. Esta herramienta se destaca de otras en términos de rendimiento

y funciones. Cualquiera puede usar esta herramienta sencilla e interactiva sin conocimientos previos.